## BMENET userID and BME email address registration:

https://login.bme.hu/en/

## VPN connection set up for remote connection to the BME IP network!

This step is not needed if you use the net from BME IP network!

(About VPN: https://en.wikipedia.org/wiki/Virtual private network)

Login the BMENET website: <u>https://net.bme.hu/ravpn/?lang=en</u> with login with your BMENET userID and corresponding password!

Select a proper software according to your operation system and install it.

## Matlab installation

- 1. This requires BME email address (e.g. myemail@edu.bme.hu.)! If you don't have it, read the first page of this document.
- 2. Register yourself on: https://www.mathworks.com/login

| @ # Sec.    | re   https://www.mathworks.com/login              | ÷ 9          |
|-------------|---------------------------------------------------|--------------|
| A MathWorl  | S*                                                |              |
| MathWorks . | Account                                           |              |
| Log in      | o your MathWorks Account or create                | e a new one. |
|             | Log in to your MathWorks Account                  |              |
|             | Email Address or User ID                          |              |
|             | Password                                          |              |
|             | Forgot your password 7                            |              |
|             | Keep me logged in                                 |              |
|             | Lagh                                              |              |
|             | Don't have a MathWorks Account?<br>Create Account |              |
|             | Problems Logging In?                              |              |
|             | FAQ                                               |              |
|             | Send us your feedback if you have questions or    |              |

3. Associate your MathWorks Account with BME Mathworks license (use the "Student" License)!

| 2             | Mathworks - License Cer                    | iter - Mozilla Firefox                        | _          | + | . 0 |
|---------------|--------------------------------------------|-----------------------------------------------|------------|---|-----|
| Mathwork      | s - Ucense C 🛪 🛛 🗇                         |                                               |            |   |     |
| 🗲) 🕕 🔒 🛛 http | us:Dwww.mathworks.com/Rcensecenter;        | C Q Search & E                                |            | ÷ | =   |
| 📣 Matl        | iWorks*                                    |                                               |            | = |     |
| License       | Center                                     |                                               |            |   |     |
| Associa       | ate My Account with                        | a License                                     |            |   |     |
|               | Activation Key or License Num              | ber":                                         |            |   |     |
|               |                                            | Associate License                             |            |   |     |
|               | Type Ticense' at the MATLAB pror           | npt to get your license number or             |            |   |     |
|               | get an activation key from your ke         | ATCAB administrator                           |            |   |     |
|               | come Licenses may require an               | Activation Key to associate                   |            |   |     |
|               | Benefits of Lice                           | nse Association                               |            |   |     |
|               | , Get updates as soon as they're available | Obtain product updates that are twice a year. | released   |   |     |
| 2             | Take MATLAB with you                       | Use MATLAB Mobile on your Ph                  | one, iPad, |   |     |

| Licence | Activation Key                |  |
|---------|-------------------------------|--|
| Campus  | 02785-26129-31716-76612-22883 |  |
| Student | 41068-93046-01595-55884-81991 |  |

- 4. After you can use the Matlab Online: <u>https://matlab.mathworks.com/</u>
- 5. You can download the Matlab installer from your MathWorks Account :

Click on the 🖡 icon!

| MathWorks® Products                                                  | Solutions Academ    | ia Support Comm        | unity Events            |               |                        |       |
|----------------------------------------------------------------------|---------------------|------------------------|-------------------------|---------------|------------------------|-------|
| MathWorks Account                                                    |                     |                        | Search                  | MathWorks.com | Q                      |       |
| My Account   Profile - Security Settings                             | - Quotes Orders     | Community Profile      |                         |               |                        |       |
| Security Settings Increase the security of your N                    | NathWorks Account w | vith Two-Step Verifica | tion. <u>Learn more</u> |               |                        |       |
|                                                                      | My Softwa           | re                     |                         |               |                        |       |
|                                                                      | License             | Label                  | Option                  | Use           | $\bigcirc$             |       |
| Tamas                                                                | <b>9</b>            | Campus                 | Total Headcount         | Academic      | (‡) 🛪 🖷                |       |
| ATLAB Online<br>IATLAB Academy<br>You arrive to the Dow<br>Downloads | vnload area:        |                        |                         |               |                        |       |
| Download R2017b                                                      |                     |                        |                         |               | Download earlier re    | lease |
|                                                                      |                     |                        |                         |               | <b>R</b> 2017 <b>a</b> |       |
|                                                                      |                     |                        |                         |               | <b>R</b> 2016 <b>b</b> |       |
|                                                                      |                     | <b>∓ R</b> 2017b       |                         |               | R2016a                 |       |
|                                                                      |                     |                        |                         |               | R2015b                 |       |

|                                                                             | R2015aSP1 |
|-----------------------------------------------------------------------------|-----------|
| R2017b<br>Released: 2017-09-20<br>System Requirements<br>Release Highlights |           |

7. Go ahead!...

6.

8. During the installation, use your MathWorks Account data when required (login name / password)